# Definiowanie własnych raportów w EasyShip 5.3.x

Wersja 1.03 z dnia 23.06.2019, Miłosław Kołak, Miloslaw.kolak@dhl.com

Definiowanie własnych raportów - EasyShip 5.3.x Strona1

# Spis treści

| Spis | s Ilustracji                | .3 |
|------|-----------------------------|----|
| 1.   | Raporty własne              | .4 |
| 2.   | Dane kontaktowe DHL Express | .8 |

## Spis Ilustracji

| Rysunek 1 - Menu Raporty                              | 4 |
|-------------------------------------------------------|---|
| Rysunek 2 – Wywołanie Listy raportów                  | 4 |
| Rysunek 3 - Lista Raportów                            | 4 |
| Rysunek 4 - Nowy Raport                               | 5 |
| Rysunek 5 - Kopiowanie Raportu                        | 5 |
| Rysunek 6 - Edycja Raportu                            | 5 |
| Rysunek 7 - Parametryzowanie raportu 1                | 6 |
| Rysunek 8 - Parametryzowanie raportu 2                | 6 |
| Rysunek 9 - Zapis raportu                             | 6 |
| Rysunek 10 - Dodawanie Raportu do EasyShip Bar        | 7 |
| Rysunek 11 - EasySHip Bar - Raport przypięty do paska | 7 |
|                                                       |   |

### 1. Raporty własne

Wchodzimy w Raporty w lewym menu nawigacyjnym

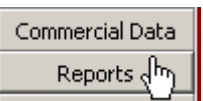

Rysunek 1 - Menu Raporty

oraz w listę raportów

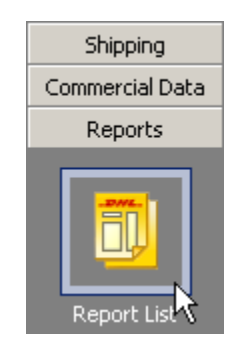

Rysunek 2 – Wywołanie Listy raportów

Pokaże się lista dostępnych raportów:

| 🤣 DHL EasyShip                 | - Reports                                            |                  |                     |
|--------------------------------|------------------------------------------------------|------------------|---------------------|
| <u>File E</u> dit <u>V</u> iew | Ship Reports Actions Services Tools Manifesting Help |                  |                     |
| 🛛 🗖 🕶 📕                        | 🔰 💊 🍇 馬 🛛 🖛 - Report Name 🔹 🖒 - 🍕                    | ) 🗙 💷 🛛 🖡        | Ø 🔮 🛛 📀             |
| Shipping                       |                                                      |                  |                     |
| Commercial Data                | Ularu Danasha Du Cabanawu 🛛 📶 Da                     | a auto           | Owned have All Line |
| Reports                        | View Reports by Category: All Re                     | eports           | Owned by: TAil Use  |
|                                | A Report Name                                        | Category         | Standard            |
| -DHL.                          | CDRL                                                 | Shipment History | ✓                   |
|                                | CDRL1                                                | Shipment History |                     |
|                                | COURIER REPORT                                       | Shipment         | ✓                   |
| Deport List                    | CURRENT SHIPMENTS BY DESTINATION AIRPORT CODE        | Shipment         | ✓                   |
| Report List                    | CURRENT SHIPMENTS BY RECEIVER ID                     | Shipment         | ✓                   |
| -DML                           | CURRENT SHIPMENTS BY SHIPMENT ID                     | Shipment         | ✓                   |
|                                | CURRENT SHIPMENTS BY SHIPMENT TYPE                   | Shipment         | ✓                   |
|                                | CURRENT SHIPMENTS BY SHIPPER'S REFERENCE             | Shipment         | ✓                   |
| Counter Doctors                | CURRENT WPX SHIPMENTS                                | Shipment         |                     |
| Courier Report                 | DESTINATION CHECK REPORT                             | Shipment         |                     |
|                                | DHL DELIVERY REPORT                                  | Shipment History | ✓                   |
|                                | DHL GLOBAL MAIL BREAKOUT DHL GLOBAL MAIL PRIORITY    | DHL Global Mail  | ✓                   |
|                                | DHL GLOBAL MAIL BREAKOUT DHL GLOBAL MAIL STANDARD    | DHL Global Mail  | ✓                   |
|                                | DHL GLOBAL MAIL COURIER REPORT                       | DHL Global Mail  | ✓                   |
| End of Day                     | DUTY BILLING ACCOUNT AGING                           | Duty Billing     |                     |

Rysunek 3 - Lista Raportów

Dane do raportów są generowane z tabel. Przy tworzeniu raportu mamy możliwość wskazanie z jakiej tabeli bazy danych będzie przygotowywany raport. Główne dwie kategorie wykorzystywane przy raportach to

- a) Shipment History historia przesyłek (przesyłki zamanifestowane)
- b) Shipment przesyłki obecne (niezamanifestowane)

Tworząc nowy raport można przygotować go od początku poprzez kliknięcie na wolnym miejscu prawego panelu i wybranie "New Report"

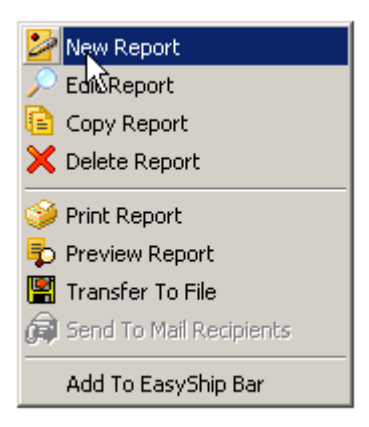

**Rysunek 4 - Nowy Raport** 

lub wybranie już stworzonego raportu, skopiowanie go, oraz modyfikację według własnych potrzeb.

|                                          | The observation of the second |                                                                                                    |
|------------------------------------------|-------------------------------|----------------------------------------------------------------------------------------------------|
| CURRENT WPX SHIPMENTS                    | Shinment                      | <b>I</b>                                                                                                    |
| COURIER REPORT                           | 🚰 New Report                  | <ul> <li>Image: A set of the set of the</li></ul> |
| DESTINATION CHECK REPORT                 | 🔎 Edit Report                 | <ul> <li>Image: A set of the set of the</li></ul> |
| CURRENT SHIPMENTS BY SHIPPER'S REFERENCE | Copy Report                   | <ul> <li>Image: A set of the set of the</li></ul> |
| CURRENT SHIPMENTS BY SHIPMENT TYPE       | 🗙 🕏 elete Report              |                                                                                                    |
| CURRENT SHIPMENTS BY DESTINATION AIRPORT | ·                             | <ul><li>✓</li></ul>                                                                                                    |
|                                          | NA Duint Dinners              |                                                                                                    |

#### Rysunek 5 - Kopiowanie Raportu

Można również edytować już stworzony raport

| Report Name                           | Category | Standard         |                                                                                                    |
|---------------------------------------|----------|------------------|----------------------------------------------------------------------------------------------------|
| SHIPPERS LISTED BY SHIPPERS REFERENCE | Shipper  | ✓                |                                                                                                    |
| CDRL1                                 |          | Shipment History |                                                                                                    |
| CDRL Report                           |          | Shipment History | ✓                                                                                                    |
| DHL DELIVERY REPORT                   |          | Shipment History | <ul> <li>Image: A start of the start of the start of</li></ul> |
| HISTORICAL SHIPMENT: 🔁 Kopy Report    | E        | Shipment History | ✓                                                                                                    |
| HISTORICAL SHIPMENT: 🔀 Delete Report  |          | Shipment History | ✓                                                                                                    |

Rysunek 6 - Edycja Raportu

Tworzenie raportu jest intuicyjne.

| Report Format Options Sort Field                                                                                                    |                          |                       |     |                         |                                                                                                    |                        |                        |                                                                                            |                     |                     |                                           |
|----------------------------------------------------------------------------------------------------|--------------------------|-----------------------|-----|-------------------------|----------------------------------------------------------------------------------------------------|------------------------|------------------------|--------------------------------------------------------------------------------------------|---------------------|---------------------|-------------------------------------------|
|                                                                                                    |                          |                       |     |                         |                                                                                                    |                        |                        |                                                                                            |                     |                     |                                           |
| * Report Name:                                                                                                    | CDRL1                    |                       |     |                         |                                                                                                    |                        |                        |                                                                                            |                     |                     |                                           |
| Category:                                                                                                    | Shipment History         |                       |     |                         |                                                                                                    |                        |                        |                                                                                            |                     |                     |                                           |
| Title 1:                                                                                                    | HISTORICAL WPX SHIPMENTS |                       |     |                         |                                                                                                    |                        |                        |                                                                                            |                     |                     |                                           |
| Title 2:                                                                                                    |                          |                       |     |                         |                                                                                                    |                        |                        |                                                                                            |                     |                     |                                           |
|                                                                                                    | ·                        |                       |     |                         |                                                                                                    |                        |                        |                                                                                            |                     |                     |                                           |
|                                                                                                    |                          |                       |     |                         |                                                                                                    |                        |                        |                                                                                            |                     |                     |                                           |
|                                                                                                    |                          |                       |     |                         |                                                                                                    |                        |                        |                                                                                            |                     |                     |                                           |
|                                                                                                    |                          |                       |     |                         |                                                                                                    |                        |                        |                                                                                            |                     |                     |                                           |
|                                                                                                    |                          |                       |     | Add <u>⊂</u> a          | olumn Edit (                                                                                                    | Col <u>u</u> mn        | Ē                      | <u>D</u> elete Column                                                                      |                     |                     |                                           |
|                                                                                                    |                          |                       |     |                         |                                                                                                    |                        |                        |                                                                                            |                     |                     |                                           |
| Column Name                                                                                                    |                          |                       | Wid | <br>th                  | Heading 1                                                                                                    |                        | <br> +                 | Heading 2                                                                                  |                     |                     | Range S                                   |
| Column Name<br>Licence Plate No                                                                                                    |                          |                       | Wid | th                      | Heading 1<br>28 LICENCE                                                                                                    |                        | F                      | Heading 2<br>PLATE NO.                                                                     |                     |                     | Range S                                   |
| Column Name<br>Licence Plate No<br>Shipment ID                                                                                                    |                          |                       | Wid | th                      | Heading 1<br>28 LICENCE<br>12 SHIPMENT                                                                                           |                        | F<br>P<br>I            | Heading 2<br>PLATE NO.<br>D                                                                |                     |                     | Range S                                   |
| Column Name<br>Licence Plate No<br>Shipment ID<br>Shipment Pieces                                                                                                    |                          |                       | Wid | th                      | Heading 1<br>28 LICENCE<br>12 SHIPMENT<br>6 PCS                                                                                  |                        | P<br>I                 | Heading 2<br>PLATE NO.<br>D                                                                |                     |                     | Range S                                   |
| Column Name<br>Licence Plate No<br>Shipment ID<br>Shipment Pieces<br>Shipment Date                                                                                                    |                          |                       | Wid | th                      | Heading 1<br>28 LICENCE<br>12 SHIPMENT<br>6 PCS<br>12 SHIPMENT                                                                   |                        | F<br>P<br>II           | Heading 2<br>PLATE NO.<br>D<br>DATE                                                        |                     |                     | Range S<br>0                              |
| Column Name<br>Licence Plate No<br>Shipment ID<br>Shipment Pieces<br>Shipment Date<br>Shipment Weight                                                                                               |                          |                       | Wid | th                      | Heading 1<br>28 LICENCE<br>12 SHIPMENT<br>6 PCS<br>12 SHIPMENT<br>15 SHIPMENT                                                    |                        | F<br>F<br>I<br>C<br>V  | Heading 2<br>PLATE NO.<br>D<br>DATE<br>WEIGHT                                              |                     |                     | Range S<br>O                              |
| Column Name<br>Licence Plate No<br>Shipment ID<br>Shipment Pieces<br>Shipment Date<br>Shipment Weight<br>Destination Airport Co                                                                     | ide                      |                       | Wid | th                      | Heading 1<br>28 LICENCE<br>12 SHIPMENT<br>6 PCS<br>12 SHIPMENT<br>15 SHIPMENT<br>5 DST                                           |                        | F<br>P<br>II<br>C<br>V | Heading 2<br>PLATE NO.<br>D<br>DATE<br>WEIGHT                                              |                     |                     | Range S<br>O                              |
| Column Name<br>Licence Plate No<br>Shipment ID<br>Shipment Pieces<br>Shipment Date<br>Shipment Weight<br>Destination Airport Co<br>Facility Id                                                      | ıde                      |                       | Wid | th                      | Heading 1<br>28 LICENCE<br>12 SHIPMENT<br>6 PCS<br>12 SHIPMENT<br>15 SHIPMENT<br>5 DST<br>10 FACILITY                            |                        |                        | Heading 2<br>PLATE NO.<br>D<br>DATE<br>WEIGHT                                              |                     |                     | Range S<br>O                              |
| Column Name<br>Licence Plate No<br>Shipment ID<br>Shipment Pieces<br>Shipment Date<br>Shipment Weight<br>Destination Airport Co<br>Facility Id<br>Dim. Weight - Height                              | ıde                      |                       | Wid | th                      | Heading 1<br>28 LICENCE<br>12 SHIPMENT<br>6 PCS<br>12 SHIPMENT<br>15 SHIPMENT<br>5 DST<br>10 FACILITY<br>7 DIM                   |                        |                        | Heading 2<br>PLATE NO.<br>D<br>DATE<br>WEIGHT<br>D<br>HEIGHT                               |                     |                     | Range S<br>0<br>0                         |
| Column Name<br>Licence Plate No<br>Shipment ID<br>Shipment Pieces<br>Shipment Date<br>Shipment Weight<br>Destination Airport Co<br>Facility Id<br>Dim. Weight - Height                              | ide                      |                       | Wid |                         | Heading 1<br>28 LICENCE<br>12 SHIPMENT<br>6 PCS<br>12 SHIPMENT<br>15 SHIPMENT<br>5 DST<br>10 FACILITY<br>7 DIM                   |                        |                        | Heading 2<br>PLATE NO.<br>D<br>D<br>DATE<br>WEIGHT<br>D<br>HEIGHT                          |                     |                     | Range S<br>0<br>0                         |
| Column Name<br>Licence Plate No<br>Shipment ID<br>Shipment Pieces<br>Shipment Date<br>Shipment Weight<br>Destination Airport Co<br>Facility Id<br>Dim. Weight - Height                              | ide                      | 284                   | 0   | 465                     | Heading 1 28 LICENCE 12 SHIPMENT 6 PCS 12 SHIPMENT 15 SHIPMENT 5 DST 10 FACILITY 7 DIM 58                                        | 73                     |                        | Heading 2<br>PLATE NO.<br>D<br>D<br>DATE<br>WEIGHT<br>D<br>HEIGHT<br>                      | 95                  | 102                 | Range S<br>0<br>0                         |
| Column Name<br>Licence Plate No<br>Shipment ID<br>Shipment Pieces<br>Shipment Date<br>Shipment Weight<br>Destination Airport Co<br>Facility Id<br>Dim. Weight - Height<br>[                         | ide                      | 284<br>SHIPMENT       | 0   | 465<br>SHIPMENT         | Heading 1 28 LICENCE 12 SHIPMENT 6 PCS 12 SHIPMENT 15 SHIPMENT 5 DST 10 FACILITY 7 DIM 58 54                                     | 73 <sup>-</sup><br>DST | FACILITY               | Heading 2<br>PLATE NO.<br>D<br>D<br>DATE<br>WEIGHT<br>D<br>HEIGHT<br>                      | 95                  | 102<br>DIM          | Range S<br>0<br>0<br>.109<br>SHPMT        |
| Column Name<br>Licence Plate No<br>Shipment ID<br>Shipment Pieces<br>Shipment Date<br>Shipment Weight<br>Destination Airport Co<br>Facility Id<br>Dim. Weight - Height<br>[<br>LICENCE<br>PLATE NO. | ide                      | 284<br>SHIPMENT<br>ID | 0   | 465<br>SHIPMENT<br>DATE | Heading 1 28 LICENCE 12 SHIPMENT 6 PCS 12 SHIPMENT 15 SHIPMENT 5 DST 10 FACILITY 7 DIM 58 54 54 54 54 54 55 55 55 55 55 55 55 55 | 73'<br>DST             | FACILITY<br>ID         | Heading 2<br>PLATE NO.<br>D<br>D<br>DATE<br>WEIGHT<br>D<br>HEIGHT<br>B<br>HEIGHT<br>HEIGHT | 95<br>DIM<br>LENGTH | 102<br>DIM<br>WIDTH | Range S<br>0<br>0<br>109<br>SHPMT<br>TYPE |

#### Rysunek 7 - Parametryzowanie raportu 1

Raportowi należy nadać nazwę, wybrać *"Category"* czyli tabele z której będzie pobierał dane (Shipments History, Shipments) oraz dodać odpowiednie pola do raportu. Jeśli raport ma być zakresowy (aby można było podać przedział daty za jaki ma się generować) <u>należy w zakładce "Format Option" zaznaczyć pole "Date Range"</u>

| Report Format Options So | ort Field                                                          |                                                                                                   |                                                                                                    |  |
|--------------------------|--------------------------------------------------------------------|---------------------------------------------------------------------------------------------------|----------------------------------------------------------------------------------------------------|--|
| Left Margin:             | Options<br>Double Space<br>Print Details<br>Condensed<br>Ascending | <ul> <li>✓ Barcode 1st</li> <li>✓ Plain Page</li> <li>✓ Percentage</li> <li>✓ DHL Logo</li> </ul> | <ul> <li>Standard</li> <li>Date Range</li> <li>Include Column Heaters</li> <li>Orientation</li> <li>Candscape</li> <li>Portrait</li> </ul> |  |

Rysunek 8 - Parametryzowanie raportu 2

Po sparametryzowaniu nowego raportu można go zapisać

Rysunek 9 - Zapis raportu

Dzięki temu pojawi się w "liście raportów".

Raport można również dodać go do skrótów aby dostęp do niego był szybszy i łatwiejszy:

| NOWY RAPORT                                    | Shipment History          |  |
|------------------------------------------------|---------------------------|--|
| CDRL                                           | 🕍 New Report              |  |
| DHL DELIVERY REPORT                            | 🔎 Edit Report             |  |
| HISTORICAL SHIPMENTS BY SHIPMENT TYPE          | 📔 Copy Report             |  |
| HISTORICAL SHIPMENTS BY DESTINATION AIRPORT CO | 🗙 Delete Report           |  |
| HISTORICAL SHIPMENTS BY RECEIVER ID            | <u> </u>                  |  |
| INVOICE CHECK REPORT                           | 🍑 Print Report            |  |
| HISTORICAL DATA BY SHIPMENT ID                 | 🞝 Preview Report          |  |
| HISTORICAL SHIPMENTS BY SHIPMENT REFERENCE     | 🕌 Transfer To File        |  |
| HISTORICAL WPX SHIPMENTS                       | 😭 Send To Mail Recipients |  |
| CURRENT WPX SHIPMENTS                          |                           |  |
| COURIER REPORT                                 | Add To EasyShip Bar       |  |

Rysunek 10 - Dodawanie Raportu do EasyShip Bar

Nowa pozycja pojawi się w lewym menu nawigacyjnym

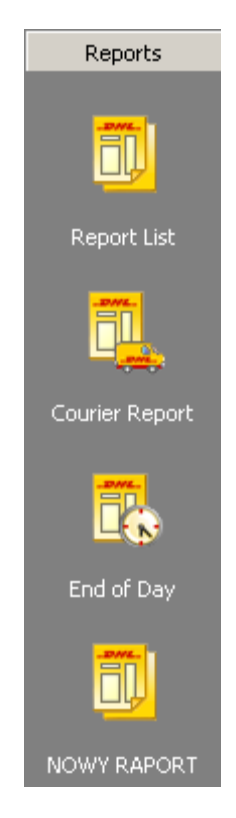

Rysunek 11 - EasySHip Bar - Raport przypięty do paska

## 2. Dane kontaktowe DHL Express

<u>cahelp.int@dhl.com</u> +48 42 6 345 120 grupa wsparcia technicznego DHL Express https://ecom.dhlexpress.pl/